### Le menu contextuel C'est quoi?

## Qui n'a pas entendu parler du « menu contextuel »?

- Il est omniprésent sur Windows, on pourrait presque dire qu'il est présent sur la plupart des logiciels et surtout partout sur Windows.
- Pour y accéder, c'est tout simple, il suffit de faire un clic droit sur un « objet » dont vous voulez obtenir les fonctions rapides et le plus utilisées.

|  | Ouvrir                              |   |
|--|-------------------------------------|---|
|  | Explorer                            |   |
|  | Ouvrir une fenêtre de commandes ici |   |
|  | Rechercher                          |   |
|  | Partager                            |   |
|  | Restaurer les versions précédentes  |   |
|  | Copier en tant que chemin d'accès   |   |
|  | Envoyer vers                        | • |
|  | Couper                              |   |
|  | Copier                              |   |
|  | Créer un raccourci                  |   |
|  | Supprimer                           |   |
|  | Renommer                            |   |
|  | Propriétés                          |   |

# Quels « objets »?

- Le bureau
- Une icône
- La barre des tâches
- 1 logiciel (Word, Excel, etc.)
- 1 fichier
- 1 dossier
- Le drapeau Windows
- 1 navigateur (Internet Explorer, Firefox, Chrome, etc.)
- Etc.

### Faire un essai

#### Supprimer le raccourci du site du Kreiz-Ker installé sur votre bureau

- Clic droit sur l'icône
- Vous obtenez le menu =>
- Choisir : supprimer

| Ouvrir<br>Imprimer                 |   |
|------------------------------------|---|
| Restaurer les versions precedentes |   |
| Envoyer vers                       | > |
| Couper                             |   |
| <br>Сорієї                         |   |
| Créer un raccourci                 |   |
| Supprimer                          |   |
| Renommer                           |   |
| Propriétés                         |   |

### Une fenêtre WINDOWS C'est quoi?

# Une fenêtre pour communiquer

- Pour communiquer avec nous, le système d'exploitation Windows utilise des fenêtres.
- Quand on clique sur l'icône d'une application, Windows ouvre une fenêtre
- Les fenêtres respectent toutes à peu près la même présentation (ergonomie). Elles sont constituées :
  - d'un **bandeau de fenêtre** permettant d'afficher l'entête de la fenêtre,
  - d'une **barre de menu** affichant le **menu** de l'**application** ou du service en cours,
  - **de 3 boutons** situés dans le coin en *haut à droite* permettant respectivement de **Réduire, Agrandir ou Fermer** la fenêtre,
  - d'une **zone d'affichage du contenu** visualisant les **informations** gérées par l'**application** ou le **service** lancé.

## Exemple de fenêtre

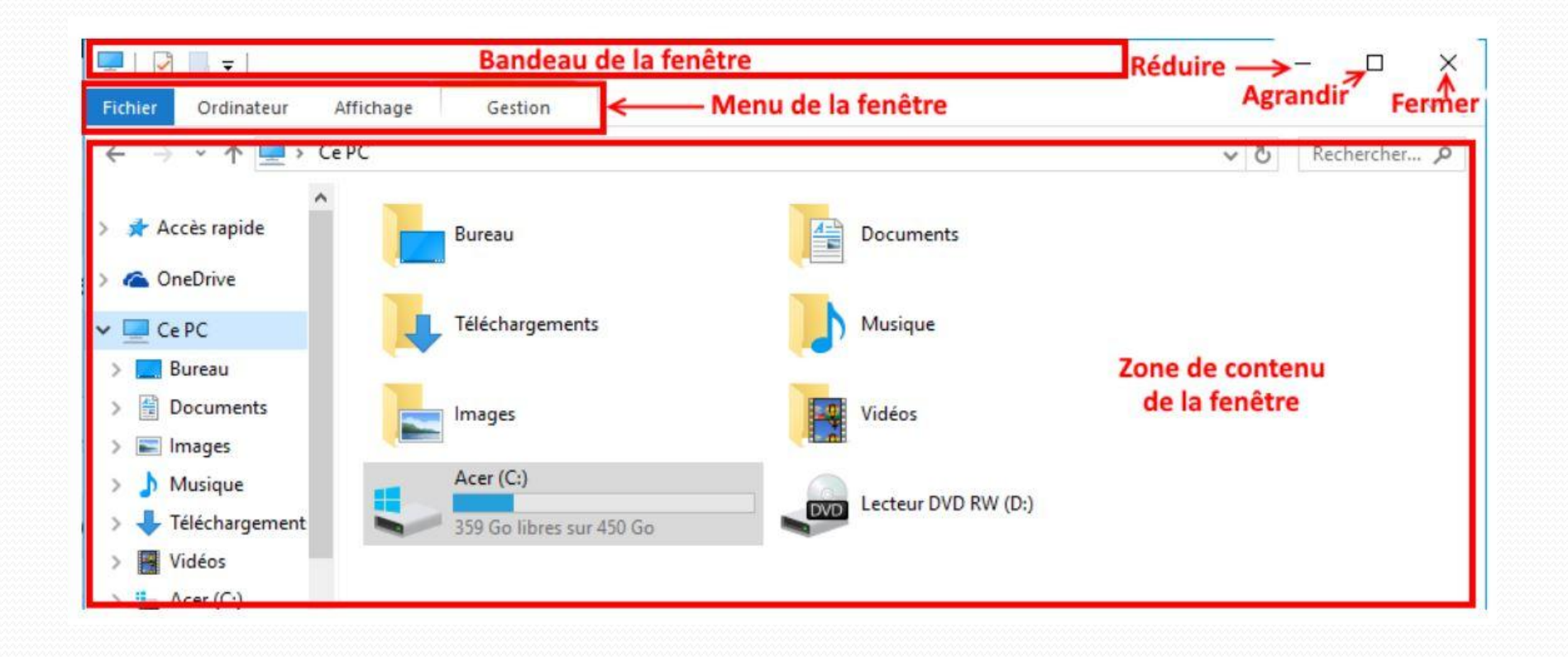

#### Les ascenseurs

- Pour faire défiler le contenu d'une page, on utilise les ascenseurs. Ceuxci se déplacent dans la barre de défilement. Observez plutôt :
- Flèche de défilement : cliquez brièvement de façon répétée sur la flèche de défilement vers le haut ou vers le bas pour faire défiler le contenu de la fenêtre dans la direction souhaitée. Maintenez le bouton de la souris enfoncé pour faire défiler la fenêtre plus rapidement.
- Ascenseur : faites glisser l'ascenseur vers le haut, le bas, la gauche ou la droite pour faire défiler la fenêtre dans la direction souhaitée.
- **Barre de défilement vertical** : cliquez sur une zone vide d'une barre de défilement, au-dessus ou en dessous de l'ascenseur pour faire défiler une page vers le haut ou vers le bas.
- **Barre de défilement horizontal** : cliquez sur une zone vide d'une barre de défilement, à gauche ou à droite de l'ascenseur pour faire défiler une page vers la gauche ou la droite.

## Le défilement

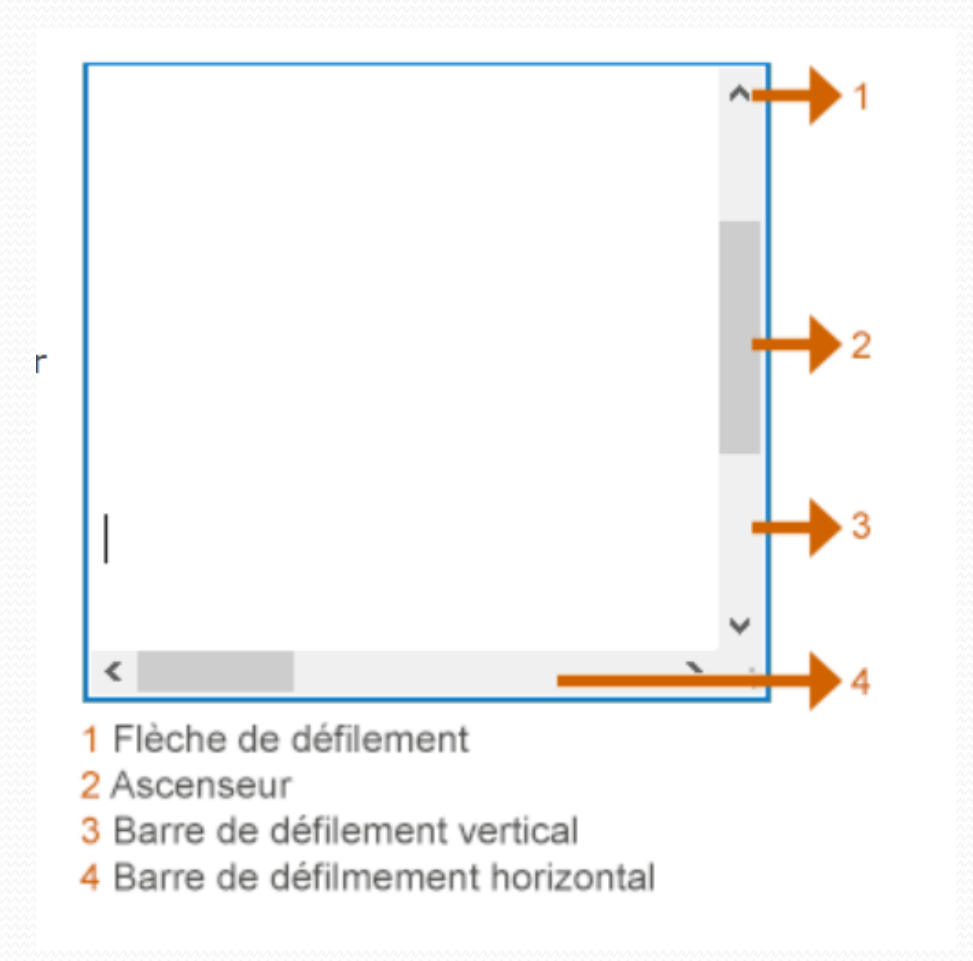

## 1- Ouvrir une fenêtre

Pour **ouvrir** un élément sur le bureau, il faut double cliquer sur son icône !

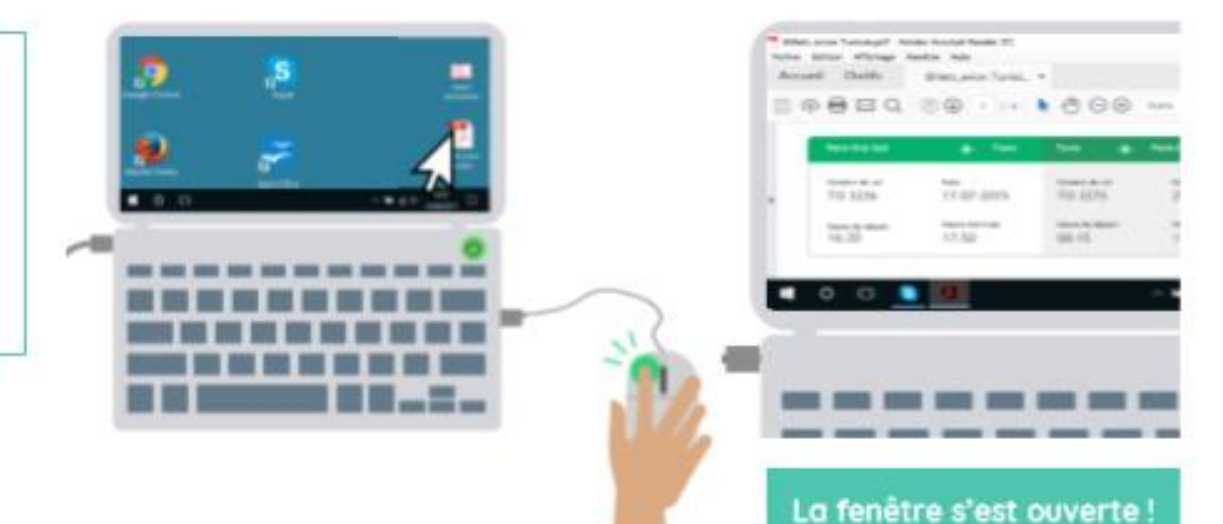

# 2 – Réduire une fenêtre

Pour **réduire** une fenêtre, il faut cliquer sur le signe (-) !

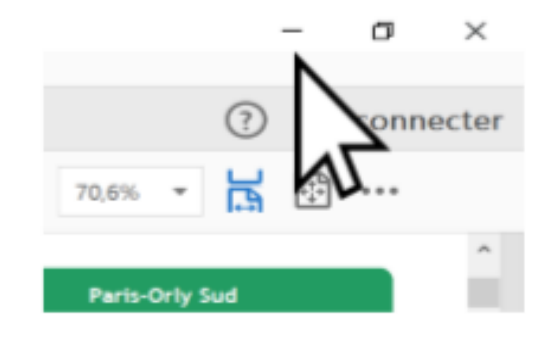

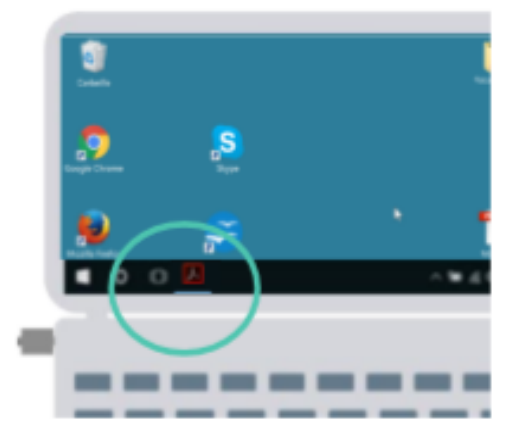

La fenêtre s'est réduite dans la barre des tâches !

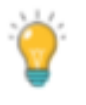

Pour **rouvrir une fenêtre réduite**, cliquez sur son icône dans la barre des tâches !

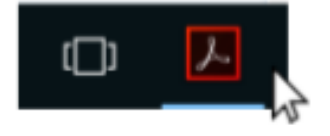

## 3 – Fermer une fenêtre

Pour **fermer** une fenêtre, il faut cliquer sur le signe (x) !

3

 ⑦
 Se connecte

 70,6%
 ■

 №
 …

 Paris-Orty Sud

La fenêtre est fermée !

## 4 - Déplacer une fenêtre?

- Pour déplacer une fenêtre, faîtes un clic gauche sur le bandeau de la fenêtre puis maintenez le clic tout en déplaçant la fenêtre jusqu'à l'endroit souhaité.
- Il arrive parfois, qu'une fenêtre se retrouve partiellement en dehors de l'écran :
- Cliquez alors du bouton droit de la souris sur le nom de l'application dans la barre des tâches.
  - Sélectionnez Déplacer dans le menu contextuel.
  - Vous pouvez alors déplacer la fenêtre à l'aide des touches *"curseur"* (autrement dit, les quatre touches fléchées) du clavier.

- Ramenez ainsi la fenêtre plus au centre, de telle façon que la barre de titre soit de nouveau visible

#### 5 - Ajuster la taille d'une fenêtre?

 Approchez votre souris d'un des bords de la fenêtre lorsque le curseur\_est remplacé par puis maintenez ce clic tout en déplaçant la bordure de fenêtre jusqu'à la taille souhaitée.

#### Ou alors

Pour modifier en même temps la hauteur et largeur de la fenêtre, placer votre souris sur un des coins de la fenêtre jusqu'à obtenir le curseur
 Puis faîtes un clic gauche tout en déplaçant les bordures en hauteur et largeur jusqu'à la taille souhaitée.

## **Application**:

#### un raccourci sur le bureau

#### Méthode numéro 2

- Ouvrez votre navigateur (Firefox ou Chrome) et rendezvous sur **le site en question. (Kreiz-Ker**)
- Diminuez la taille de la fenêtre pour qu'on aperçoive au moins un petit bout du Bureau sur l'écran.
- Sélectionnez ensuite à la souris le petit symbole situé à gauche de l'adresse
- et, sans relâcher votre clic, faites glisser le pointeur jusqu'au Bureau.
- Relâchez pour créer le raccourci.
- Donnez un nom ( menu contextuel)

# On clique où?

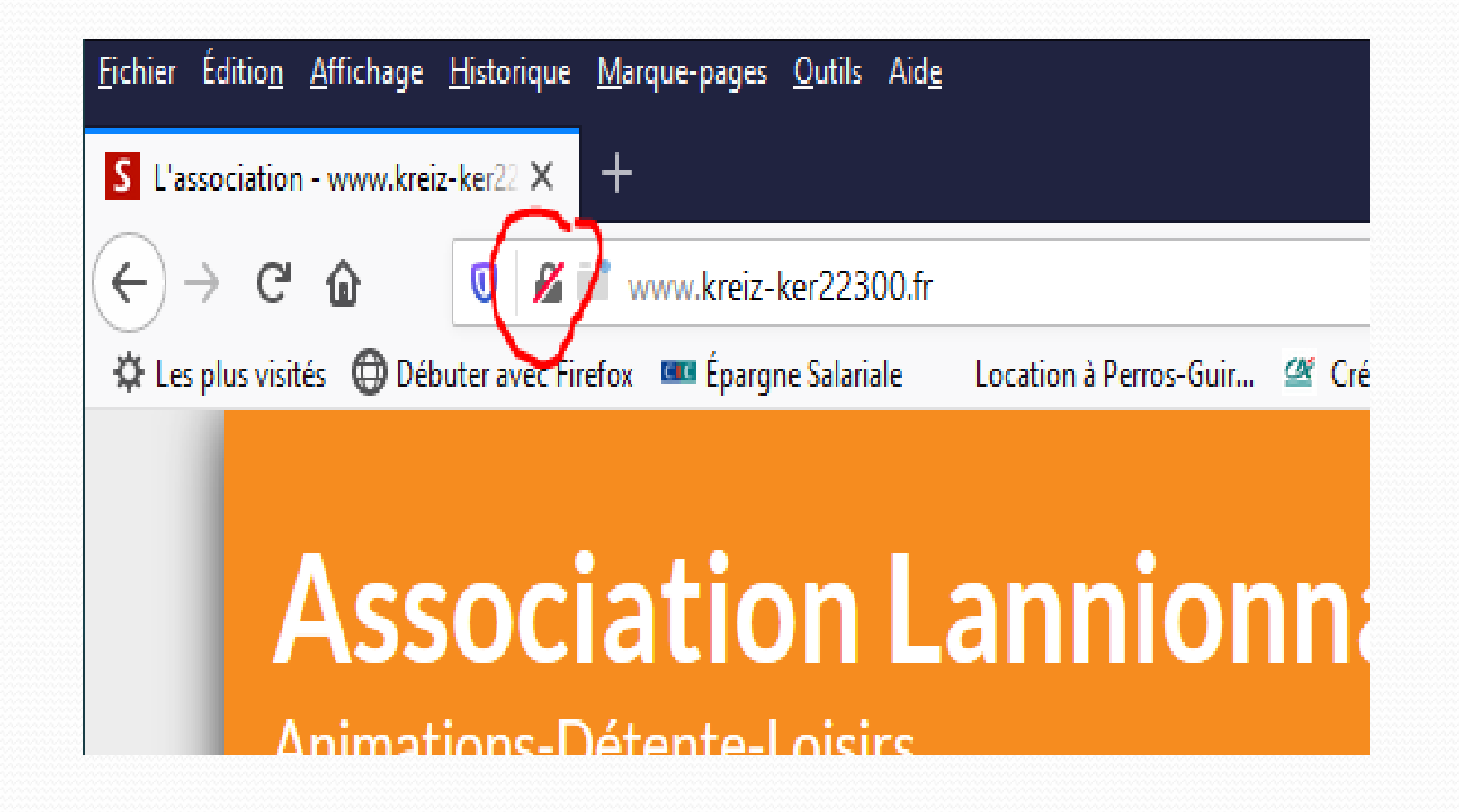